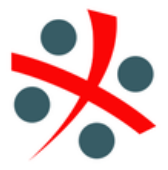

**ISTRUZIONI PER CARICAMENTO DOCUMENTI 730** 

## ANDROID ( SMARTPHONE E TABLET )

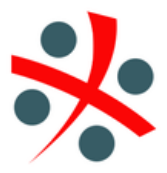

PROCEDURA VALIDA SIA PER GOOGLE DRIVE (ILLUSTRATO QUI) CHE DROPBOX (MOLTO SIMILI)

## MEGA NON ESEGUE SCANSIONE DIRETTA, SOLO CARICAMENTO DI PDF CREATI PRECEDENTEMENTE

SE NON PRESENTE, INSTALLARE L' APP GOOGLE DRIVE, DROPBOX O MEGA SUL VOSTRO APPARECCHIO DAL **PLAY STORE** (TUTTE LE APP SONO GRATUITE), IN BLU I LINK PER SCARICARE LE APP

REGISTRARSI O ACCEDERE CON IL PROPRIO ACCOUNT PER INIZIARE A UTILIZZARE L'APPLICAZIONE

ESEGUITA QUESTA OPERAZIONE, CHIEDETE A ME DI INVIARVI L'INVITO ALLA CARTELLA CONDIVISA ALL'INDIRIZZO EMAIL CON IL QUALE AVETE FATTO LA REGISTRAZIONE O L'ACCESSO, POTETE FARLO PER EMAIL (<u>caf.atlantis@gmail.com</u>) O WHATSAPP 3926288000 (via web <u>https://wa.me/393926288000</u>).

## STRUTTURA CARTELLA CONDIVISA

COME TITOLARE DELLA <u>CARD</u> AVRAI A DISPOSIZIONE UNA CARTELLA PREIMPOSTATA CHIAMATA "**SHAREBOX**" CON SUFFISSO I PRIMI 9 CARATTERI DEL TUO CODICE FISCALE, AL SUO INTERNO TROVI VARIE CARTELLE, DOVE ANDRANNO SMISTATI I DOCUMENTI PER CATEGORIA, UNA PER LE CU2020, UNA PER LE SPESE SANITARIE E UN'ALTRA PER IL MUTUO, ETC, COME NELLE 2 FOTO ESEMPIO TRATTE DA DRIVE.

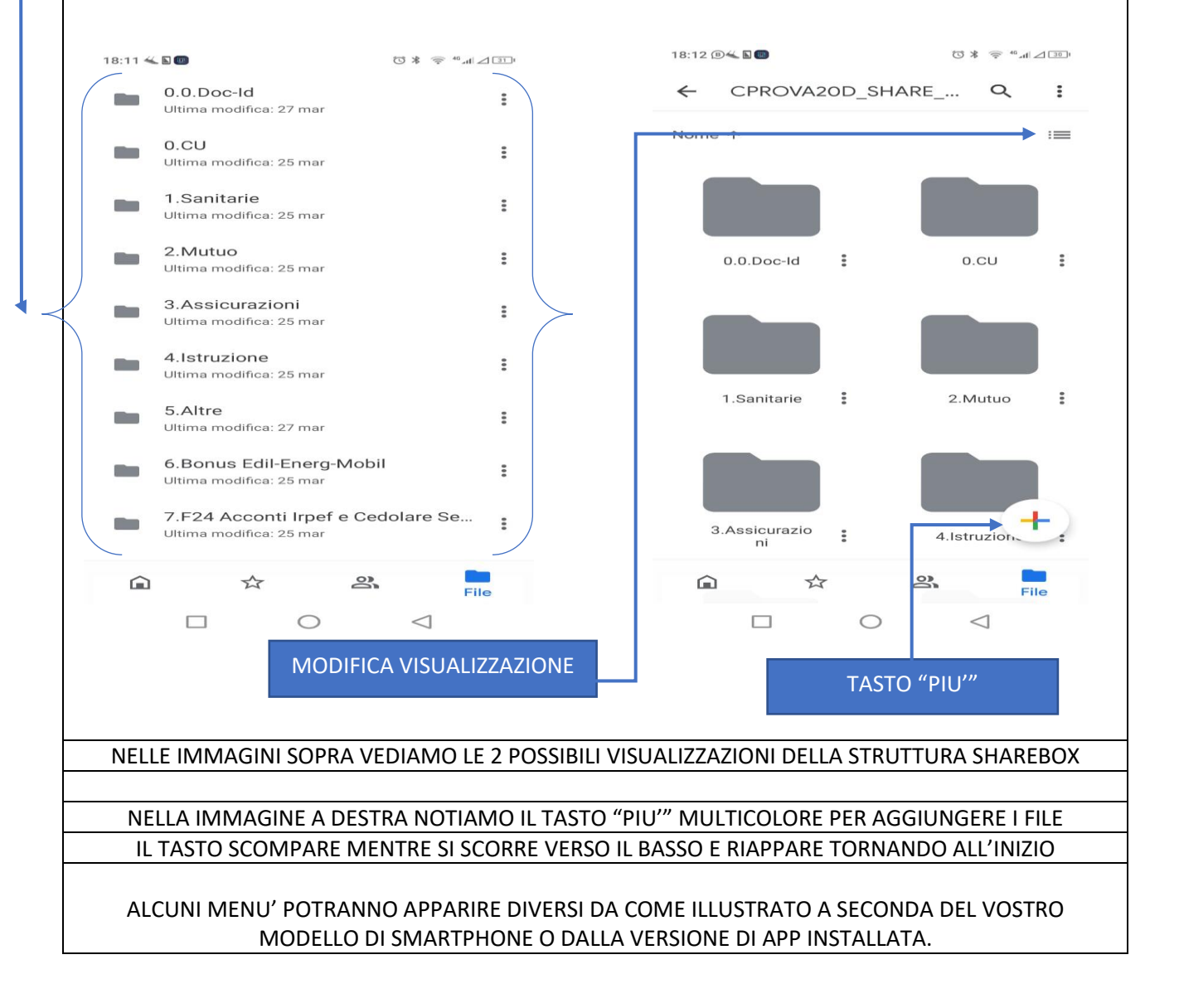

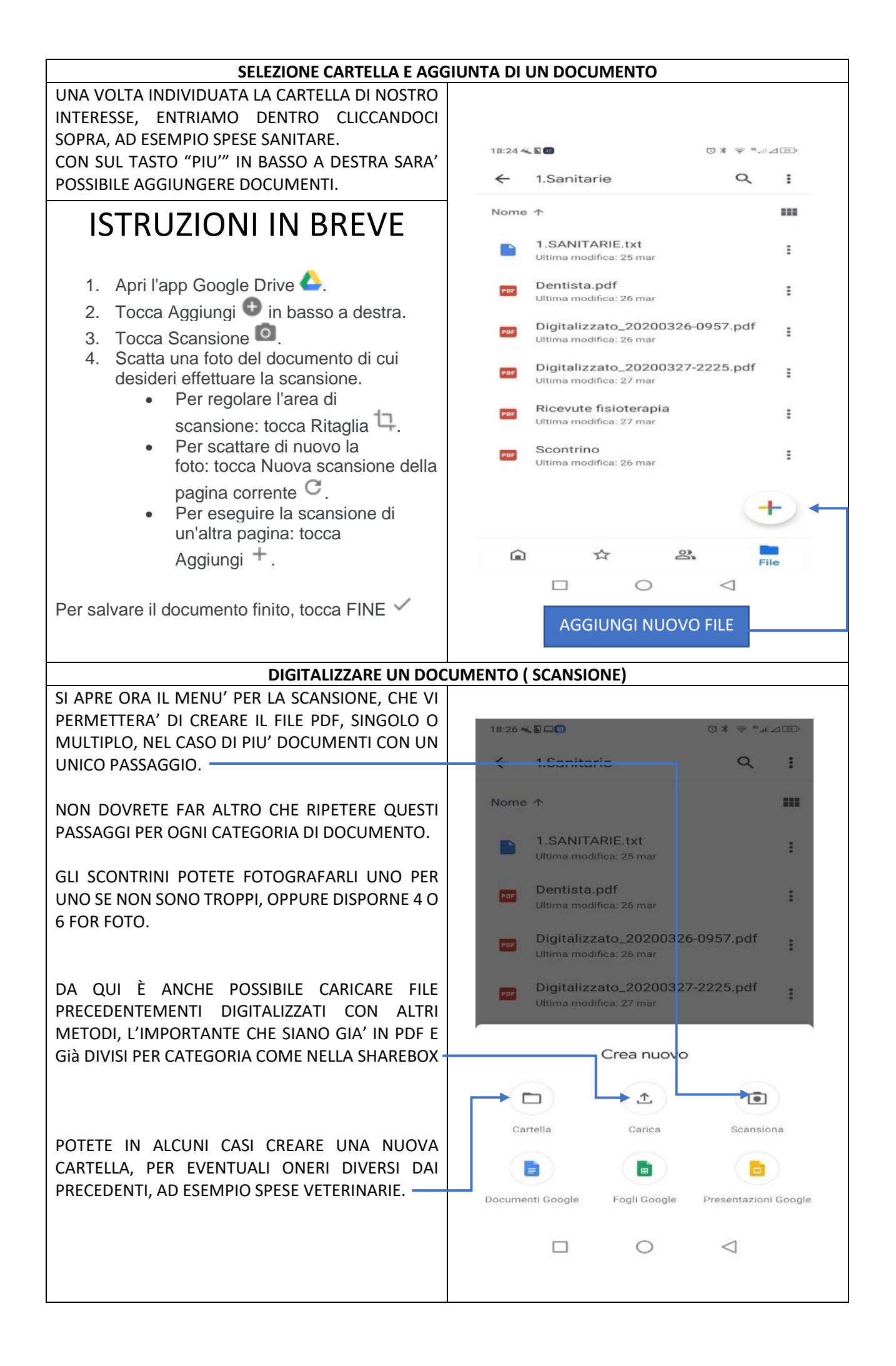

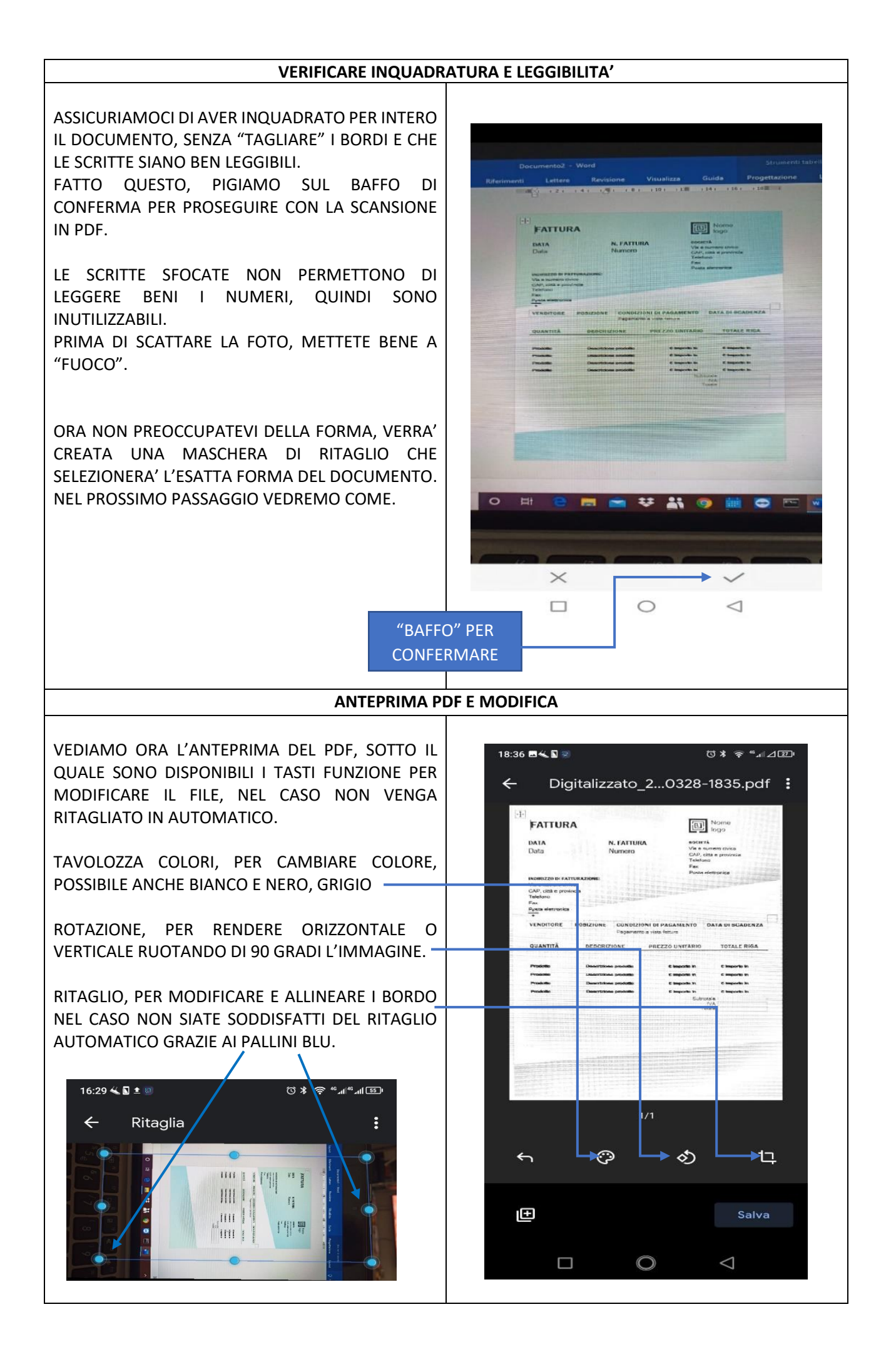

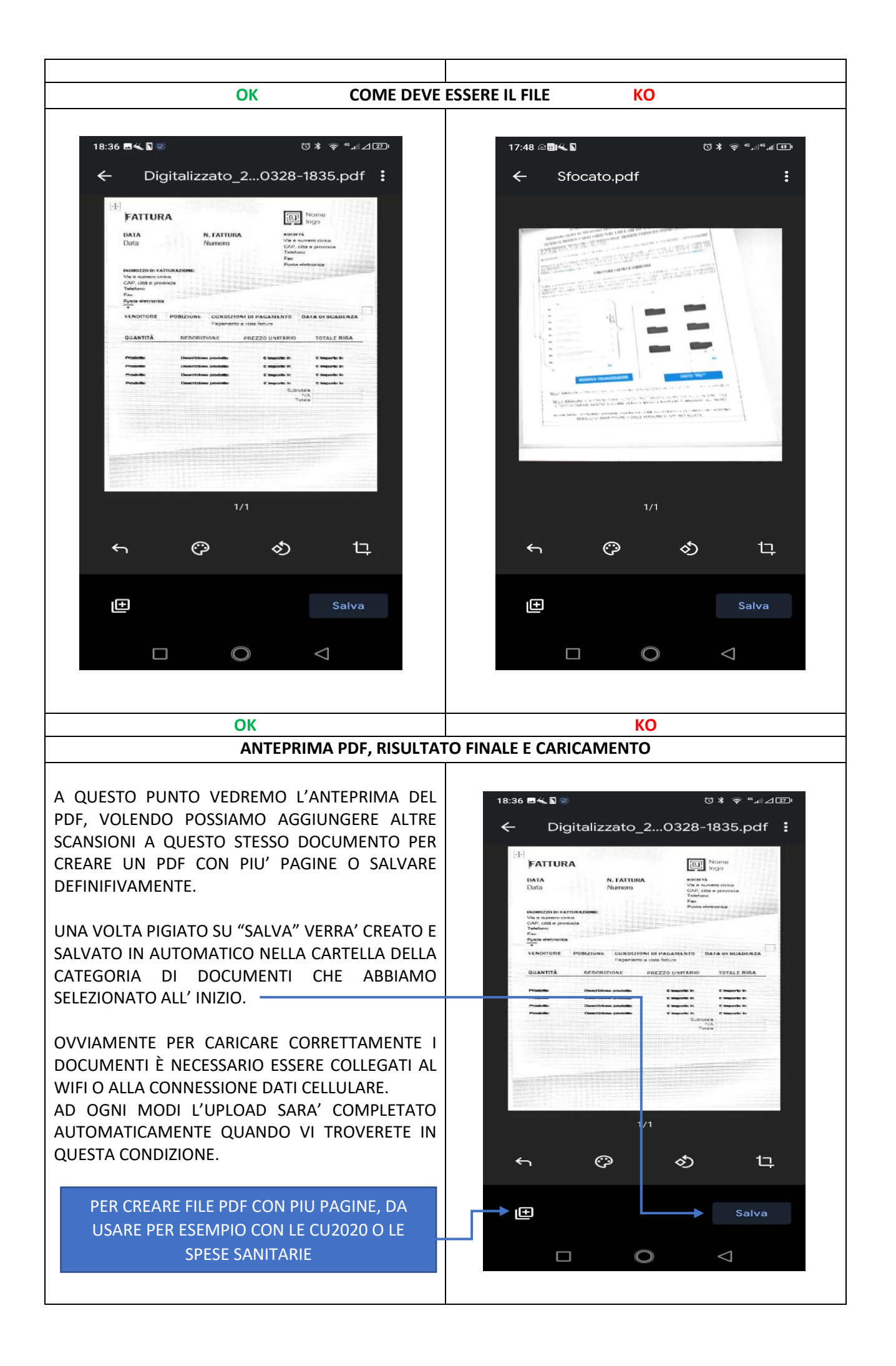

| ERRORI, MODIFICHE FILE E CANCELLAZIONE                                                                                                    |                                                                                                    |
|----------------------------------------------------------------------------------------------------|----------------------------------------------------------------------------------------------------|
| NEL CASO ABBIATE CREATO IL FILE NELLA CARTELLA<br>ERRATA SARA' POSSIBILE SPOSTARLO<br>SUCCESSIVAMENTE IN QUELLA CORRETTA.<br>SELEZIONATE "SPOSTA" DAL MENU', CHE SI APRIRA'<br>CLICCANDO SUI 3 PUNTINI A DESTRA DEL FILE | 18:24 ≪ ◙ @ ♡ * @ *,                                                                                                    |
| APPENA CREATO.<br>SE INVECE AVETE CREATO UN FILE PER ERRORE LO<br>POTETE CANCELLARE SEMPRE CON IL MENU' DEI 3<br>PUNTINI SELEZIONANDO "ELIMINA"                                                                          | <ul> <li>1.SANITARIE.txt<br/>Ultima modifica: 25 mar</li> <li>Dentista.pdf<br/>Ultima modifica: 26 mar</li> <li>Digitalizzato_20200326-0957.pdf<br/>Ultima modifica: 26 mar</li> </ul>       |
| LA PROCEDURA DI CARICAMENTO È TERMINATA E<br>NON DOVRETE FARE ALTRO.                                                                                                    | Digitalizzato_20200327-2225.pdf         Ultima modifica: 27 mar         Ricevute fisioterapia         Ultima modifica: 27 mar                                                                |
| AVETE FALCOLTA' DI RINOMINARE I FILE PER<br>RENDERNE PIU' AGEVOLE L'INDIVIDUAZIONE DI<br>UNO SPECIFICO DOCUMENTO IN FUTURO.<br>MA QUESTO NON È ESSENZIALE.                                                               | Ultima modifica: 26 mar                                                                                                    |
|                                                                                                    | Image: Image of the state     Image of the state     Image of the state     Image of the state       Image of the state     Image of the state     Image of the state     Image of the state |

MOLTI SARANNO SICURAMENTE IN GRADO DI ESEGUIRE QUESTE OPERAZIONI AD OCCHI CHIUSI, A MOLTI ALTRI POTRA' SEMBRARE COMPLICATISSIMO.

A CHI È IN GRADO CHIEDO, PER QUANTO POSSIBILE, DI CONDIVIDERE IL PROPRIO SAPERE CON AMICI E PARENTI, CHE SI AFFIDANO A QUESTO CAF, ED AIUTARLI AD ESEGUIRE QUESTE OPERAZIONI.

PER QUELLI INVECE CHE AVRANNO DIFFICOLTA', PERCHE' MAGARI LA GUIDA NON È ABBASTANZA CHIARA O PROPRIO NON SANNO COSA SIA IL "PLAY STORE", POSSONO TELEFONARE AL NUMERO **392.62.88.000** ( NO CHIAMATE WHATSAPP ) PER RICEVERE TUTTA L'ASSISTENZA DI CUI HANNO BISOGNO.

GRAZIE

MASSIMO

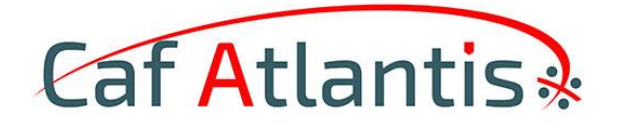